## <u>Laten Sneeuwen</u> – video les

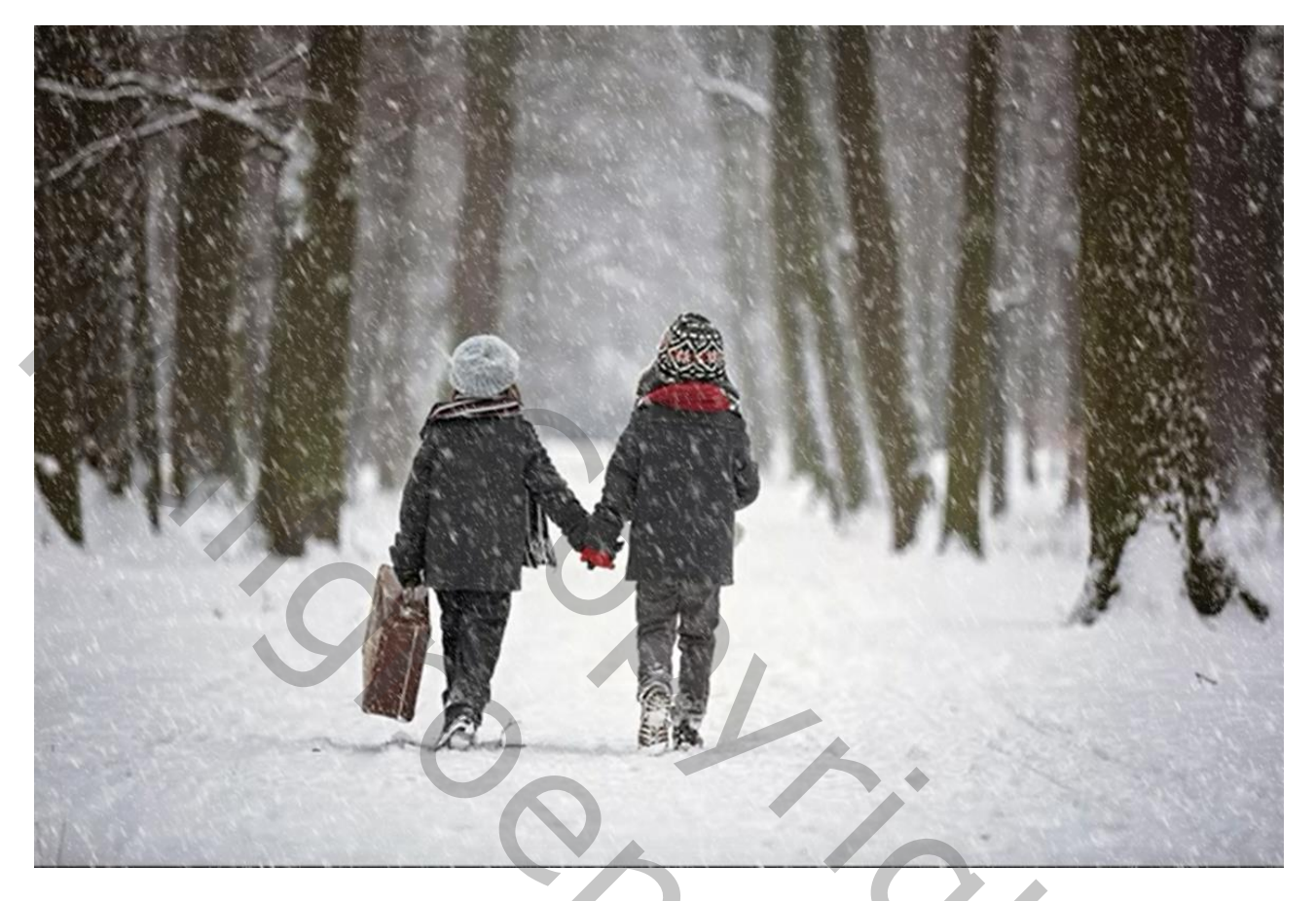

Open een winter foto; om de instellingen van deze les te gebruiken controleer je : Afbeelding  $\rightarrow$  Afbeeldingsgrootte : breedte tussen 1000 en 1500 px; hoogte tussen 600 en 1000 px Resolutie = 72 ppi

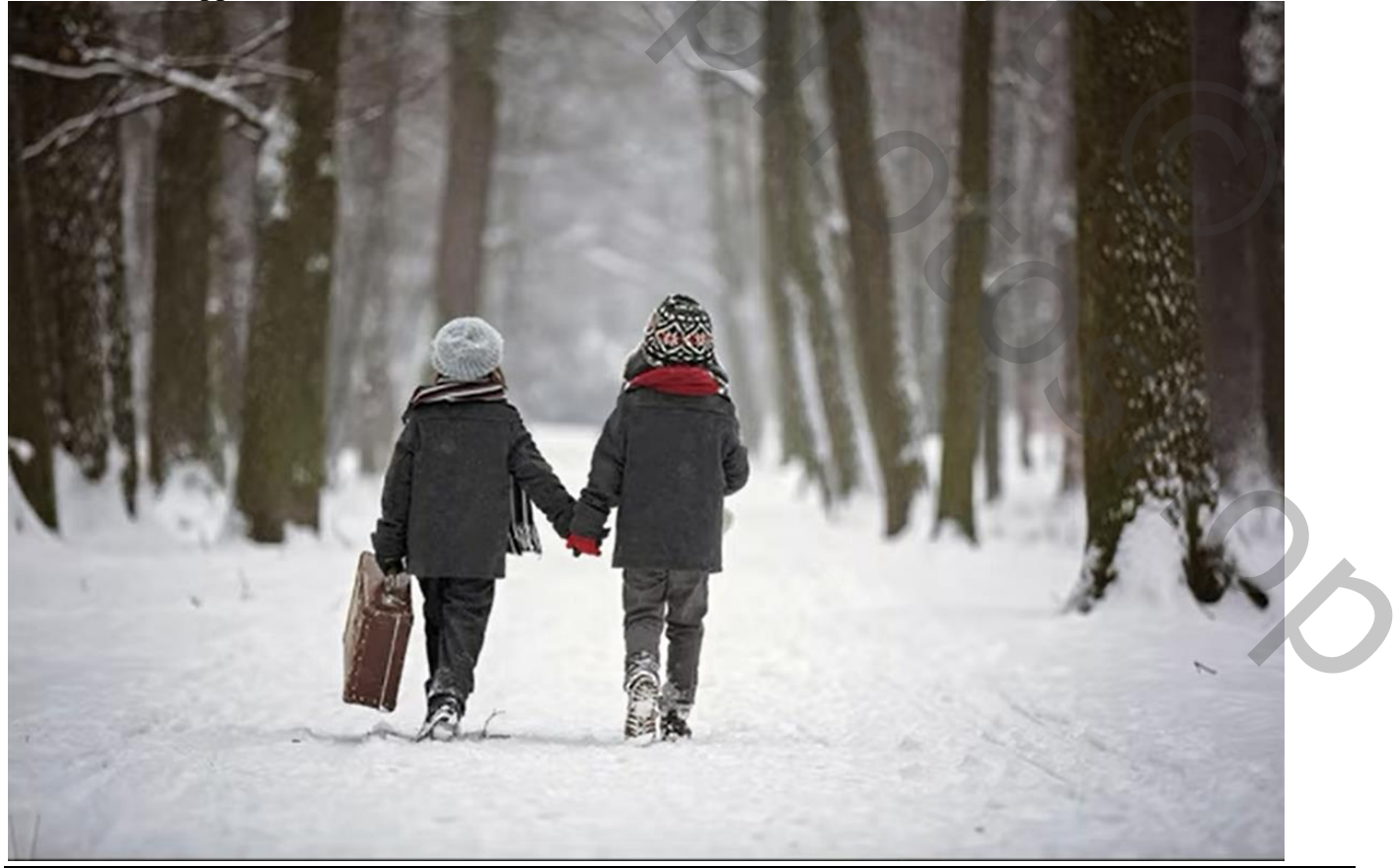

Laten Sneeuwen - blz. 1

## Nieuwe "laag 1" toevoegen; vul de laag met zwart Filter $\rightarrow$ Ruis $\rightarrow$ Ruis : 25% ; Gaussiaans, Monochromatisch

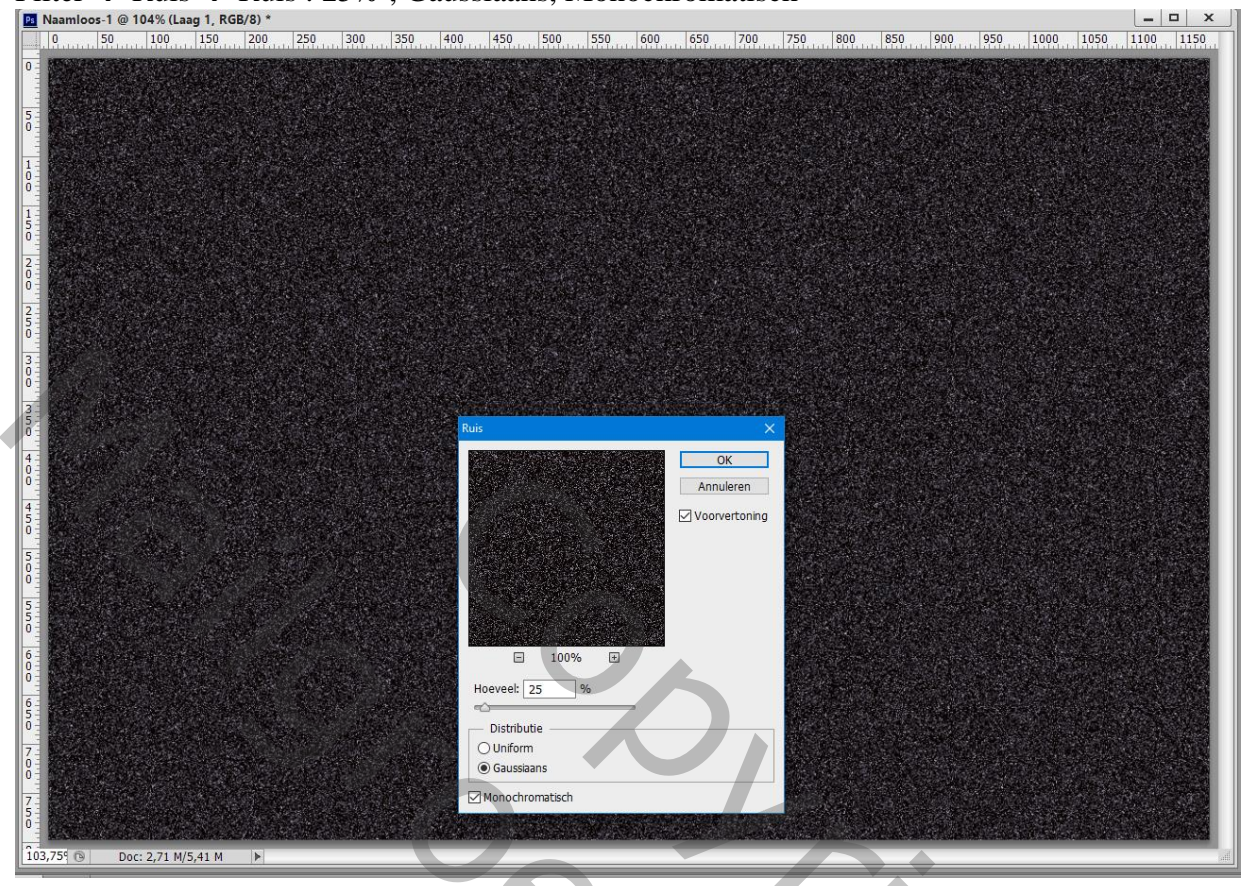

Dupliceer de "laag 1" (Ctrl + J)

Bewerken  $\rightarrow$  Transformeren  $\rightarrow$  180° roteren deze kopie laag tijdelijk op onzichtbaar zetten "laag 1" activeren : laag omzetten in Slim Object

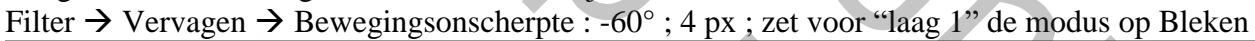

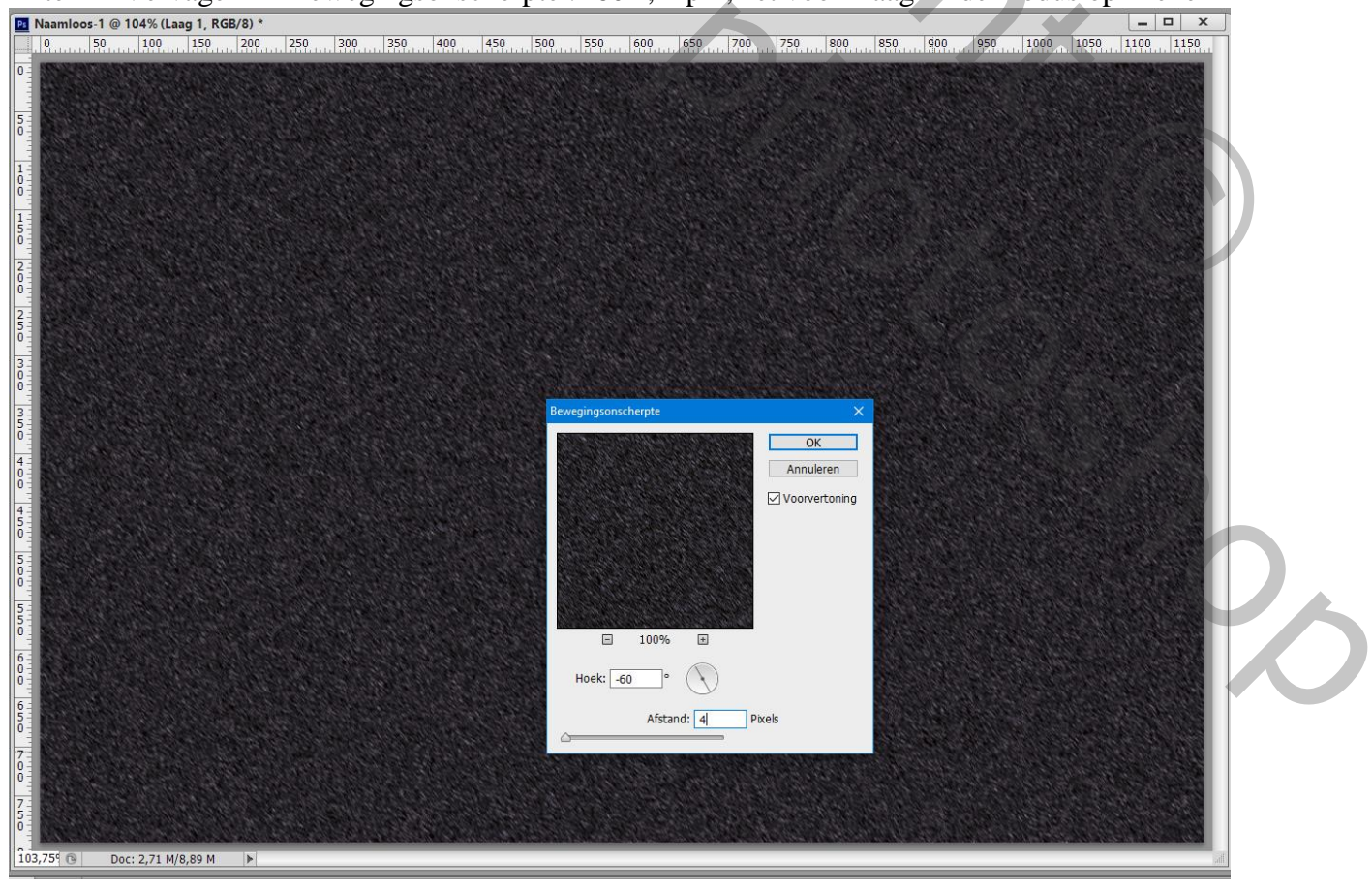

Laten Sneeuwen - blz. 2

## Boven "laag 1" een Aanpassingslaag 'Niveaus' : 30 ; 1,00 ; 176 ; Uitknipmasker

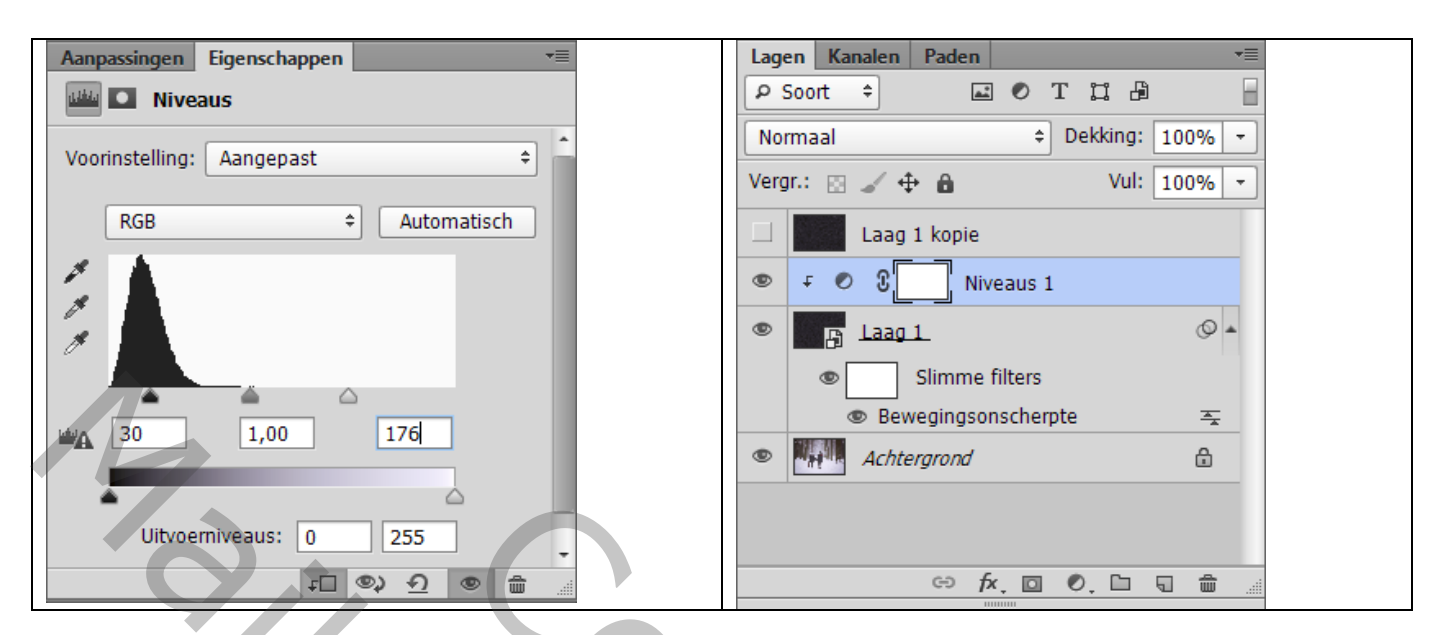

Terug "laag 1" activeren: Filter  $\rightarrow$  Vervagen  $\rightarrow$  Gaussiaans vervagen met 0,4 px

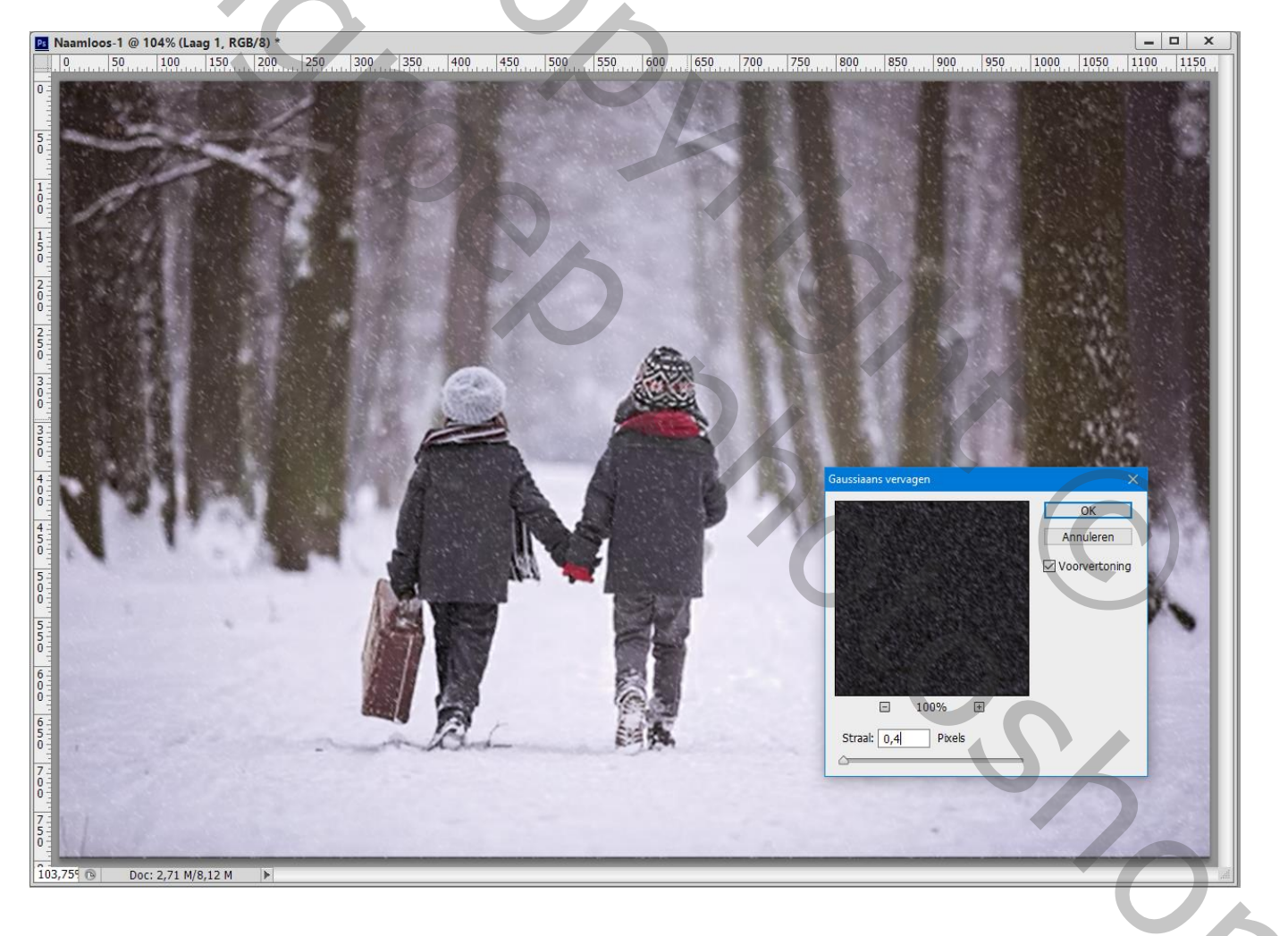

Bovenste "laag 1 kopie" zichtbaar en actief maken; klik Ctrl + T In Optiebalk : Breedte = Hoogte = 200 % ; enteren

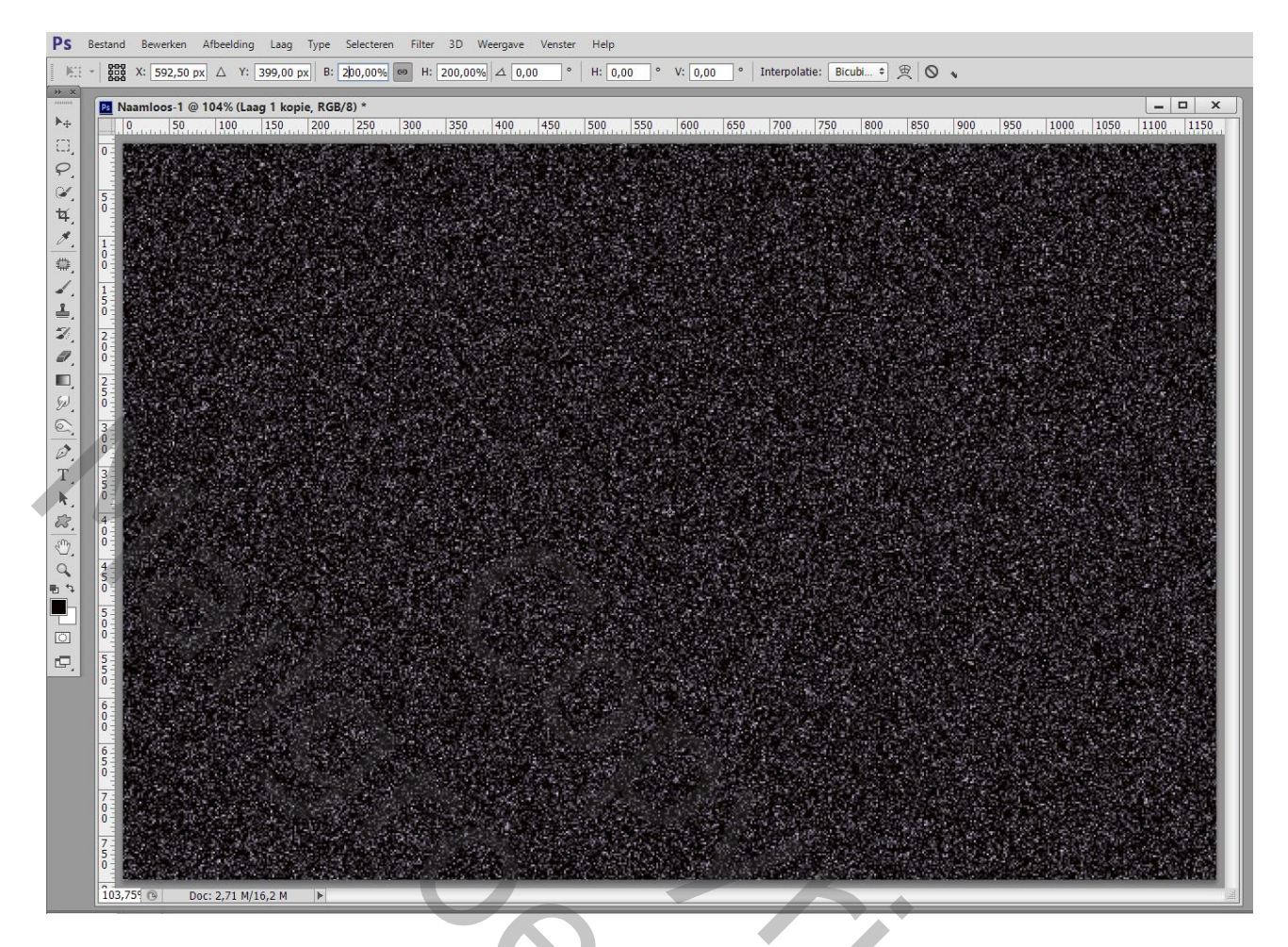

Ctrl + A ; Afbeelding  $\rightarrow$  Uitsnijden ; Deselecteren (Ctrl + D) De kopie laag omzetten in Slim Object; laagmodus = Bleken; ga naar Filter  $\rightarrow$  Pixel  $\rightarrow$  Kristal ; Celgrootte = 6

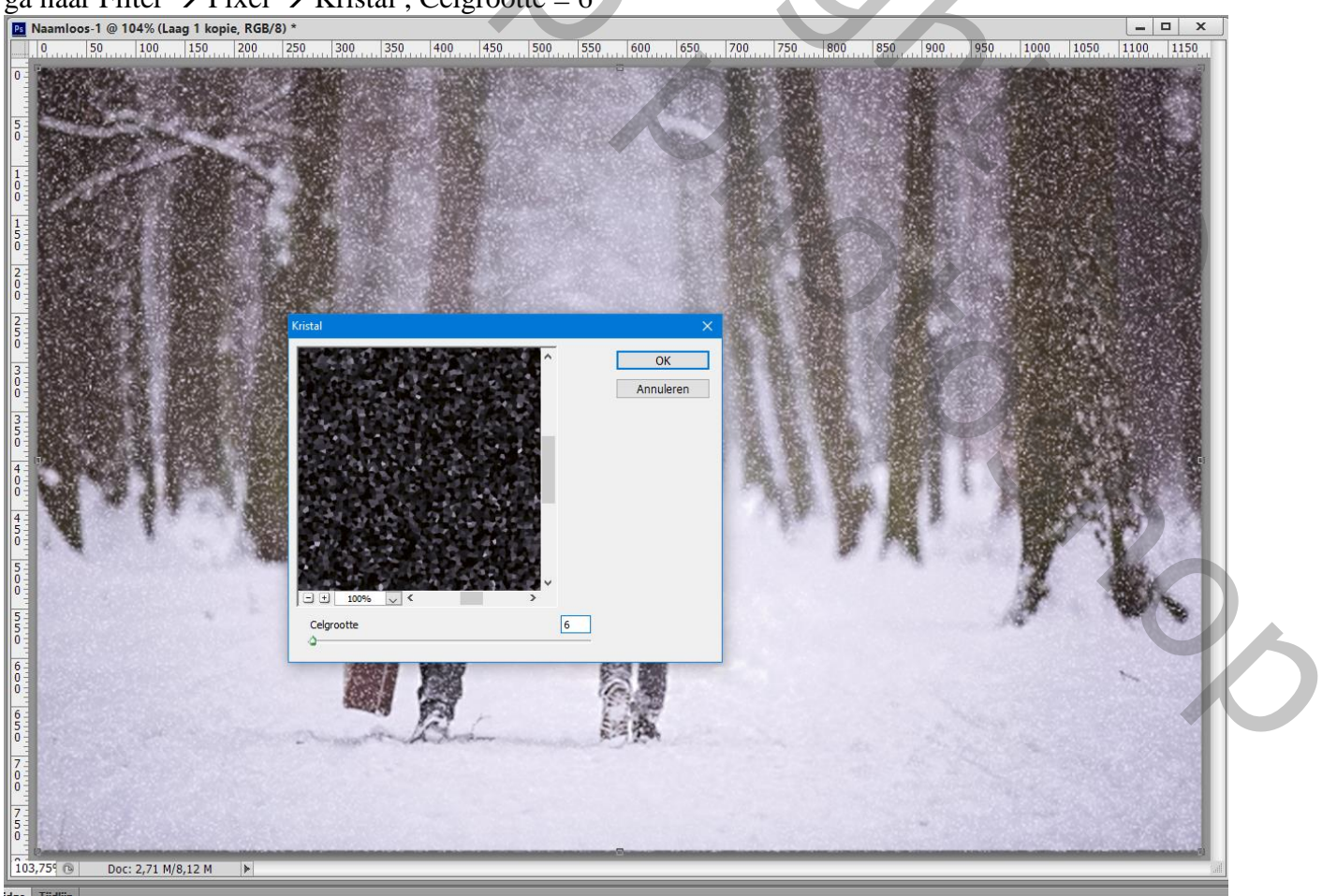

Laten Sneeuwen - blz. 4

## Filter $\rightarrow$ Vervagen $\rightarrow$ Bewegingsonscherpte : -60° ; 10 px

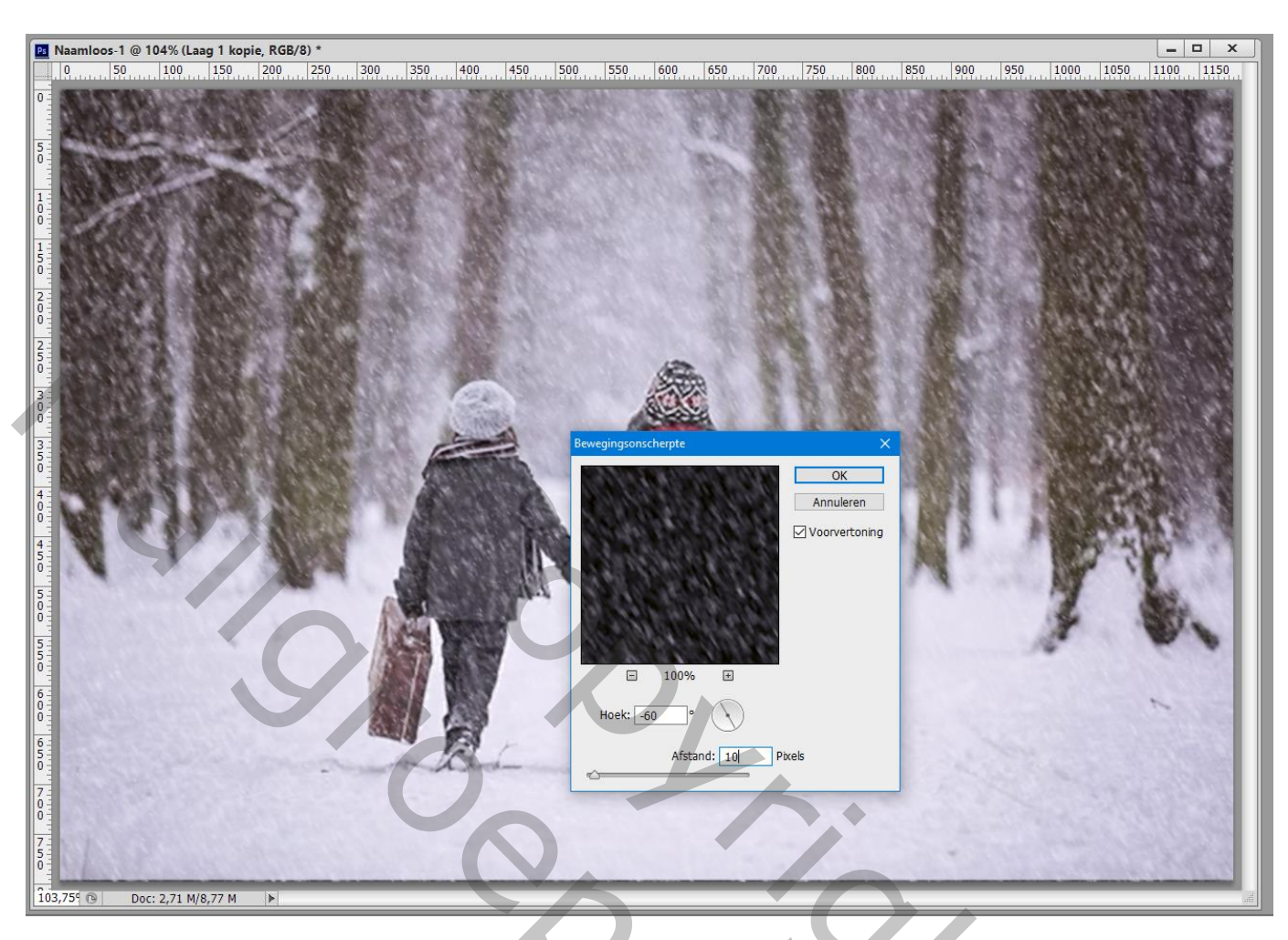

Boven die kopie laag een Aanpassingslaag 'Niveaus' : 32 ; 1,00 ; 190 ; Uitknipmasker

| Aanpassingen Eigenschappen                                                            | Lagen Kanalen Paden 📲                                                                                                    |
|---------------------------------------------------------------------------------------|----------------------------------------------------------------------------------------------------|
| 🕮 🖸 Niveaus                                                                           | ₽ Soort ≄ 🖬 🖉 T 🖾 🖥                                                                                                    |
| Voorinstelling: Aangepast +<br>RGB + Automatisch                                      | Normaal   +   Dekking:   100%     Vergr.:   -   +   •   Vul:   100%     Image: Structure   -   -   -   -   -     Image: Slimme filters   Slimme filters   -   -   -   -                                                                                                    |
| 32 1,00 190                                                                           | Image: Sewegingsonscherpte Image: Sewegingsonscherpte   Image: Sewegingsonscherpte Image: Sewegingsonscherpte   Image: Sewegingsonscherpte |
| Uitvoerniveaus: 0 255 ↓<br><b>F□ ©&gt; <u>1</u> ©                                </b> | Slimme filters Gaussiaans vervagen Bewegingsonscherpte                                                                                                    |
|                                                                                       |                                                                                                    |